## Как настроить почтовый клиент для работы с почтой mail.og-ti.ru

## **Microsoft Outlook.**

Почтовый клиент в составе пакета Microsoft Office, работающего на платформе Microsoft Windows.

В меню «Файл» выбрать команду «Добавить учетную запись».

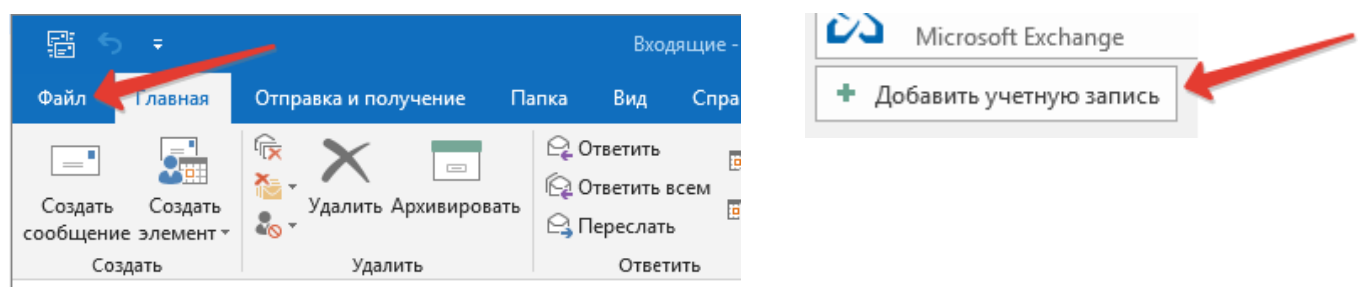

Ввести адрес персонифицированного корпоративного электронного почтового ящика. Имя ящика (до символа @) — первая часть (логин) простой электронной подписи (далее – ПЭП).

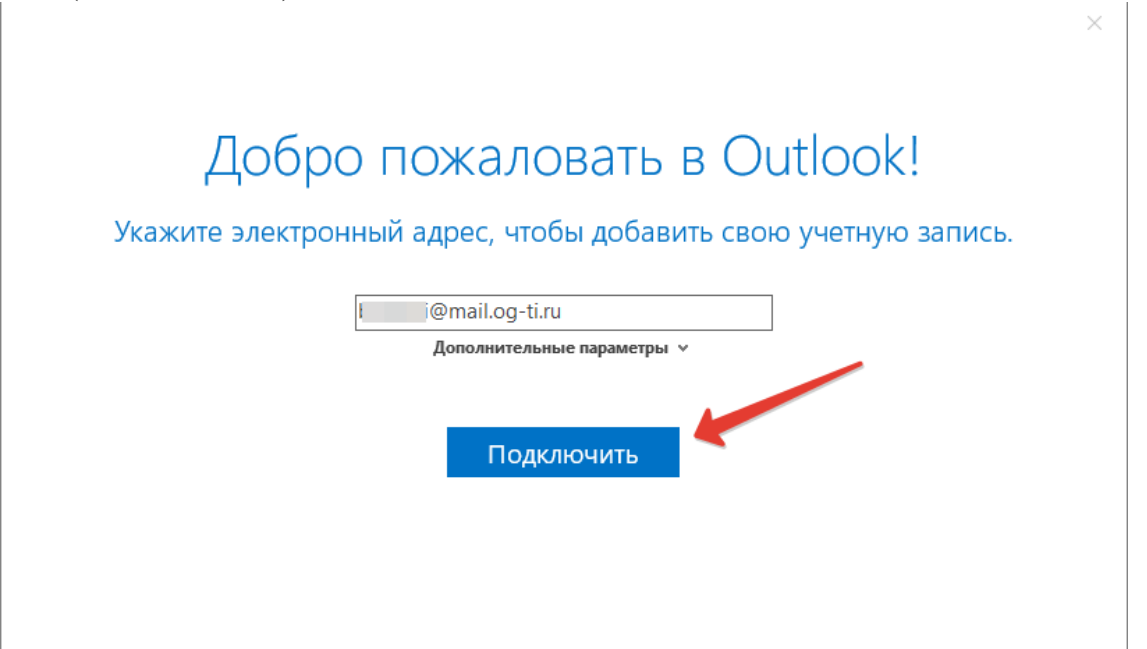

На следующем экране нужно ввести пароль учетной записи электронной почты, совпадающий со второй частью (секретным кодом) ПЭП.

| E |                                                                       | × |
|---|-----------------------------------------------------------------------|---|
|   | Введите пароль для учетной записи ——————————————————————————————————— |   |
|   | •••••                                                                 |   |
|   | Подключить                                                            |   |
|   |                                                                       |   |
|   |                                                                       |   |

После ввода данных настройка будет завершена.

|                                               | × |
|-----------------------------------------------|---|
| Добавление @mail.og-ti.ru                     |   |
| Настройка учетной записи завершена            |   |
| ОК                                            |   |
| 🗹 Настроить Outlook Mobile и на моем телефоне |   |
|                                               |   |
|                                               |   |
|                                               |   |
|                                               |   |

## Почтовый клиент Mozilla Thunderbird (на примере отечественного аналога RuPost Desktop, бесплатного для личного некорпоративного использования).

Почтовый клиент устанавливается на OC Microsoft Windows и большинство дистрибутивов Linux, функционирует как самостоятельное приложение.

Для добавления персонифицированного корпоративного электронного почтового ящика нужно зайти в служебное меню и выбрать команду «Создать учетную запись», далее выбрать вариант «Существующая электронная почта».

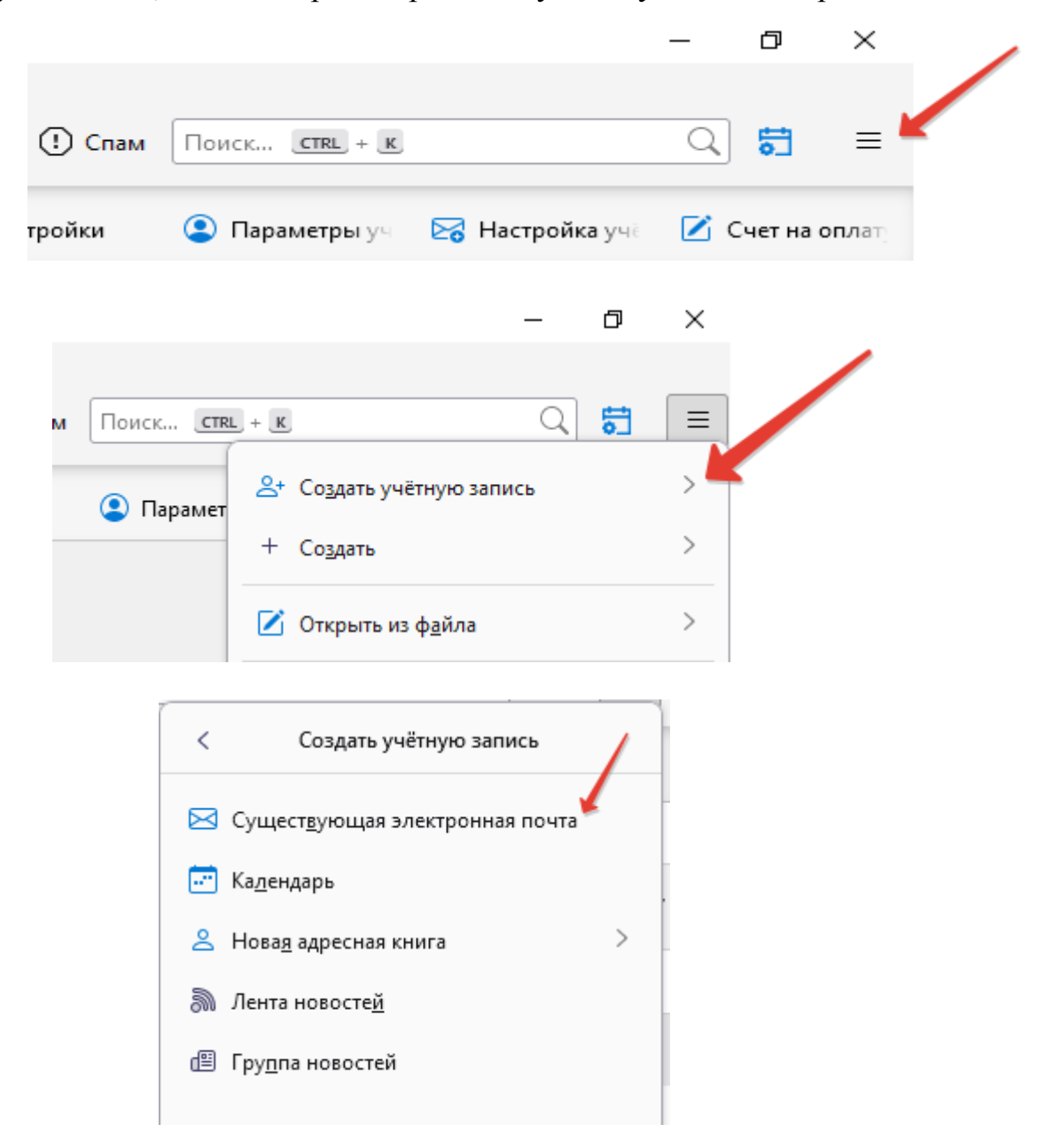

В следующем окне заполнить соответствующие поля по аналогии с настройкой Microsoft Outlook.

|         | Настройка имеющейся у вас учётной запи<br>Чтобы использовать текущий адрес электронной почты, введите свои учетные д<br>RuPost Desktop автоматически выполнит поиск рабочей и рекомендованной ко                                                  |
|---------|----------------------------------------------------------------------------------------------------|
|         | Ваше полное имя                                                                                                    |
|         | Адрес электронной почты<br>@mail.og-ti.ru                                                                                                    |
|         | Пароль                                                                                                    |
|         | Запомнить пароль                                                                                                    |
| В следу | Настроить вручную Отмена Продолжить<br>ющем окне дождаться проверки параметров учетной записи и                                                                                                    |
|         | - Проверка пароля                                                                                                    |
|         | Доступные конфигурации                                                                                                    |
|         | <ul> <li>ІМАР<br/>Синхронизирует ваши папки и электронную почту на вашем<br/>сервере</li> <li>Для получения IMAP SSL/TLS<br/>mail.og-ti.ru</li> <li>Для отправки SMTP SSL/TLS<br/>mail.og-ti.ru</li> <li>Имя пользователя<br/>bazlinyi</li> </ul> |
|         | <ul> <li>РОРЗ</li> <li>Хранит ваши папки и электронную почту на вашем</li> <li>компьютере</li> </ul>                                                                                                    |
|         | Настроить вручную Отмена Готово                                                                                                    |

## согласиться с предложенными параметрами.

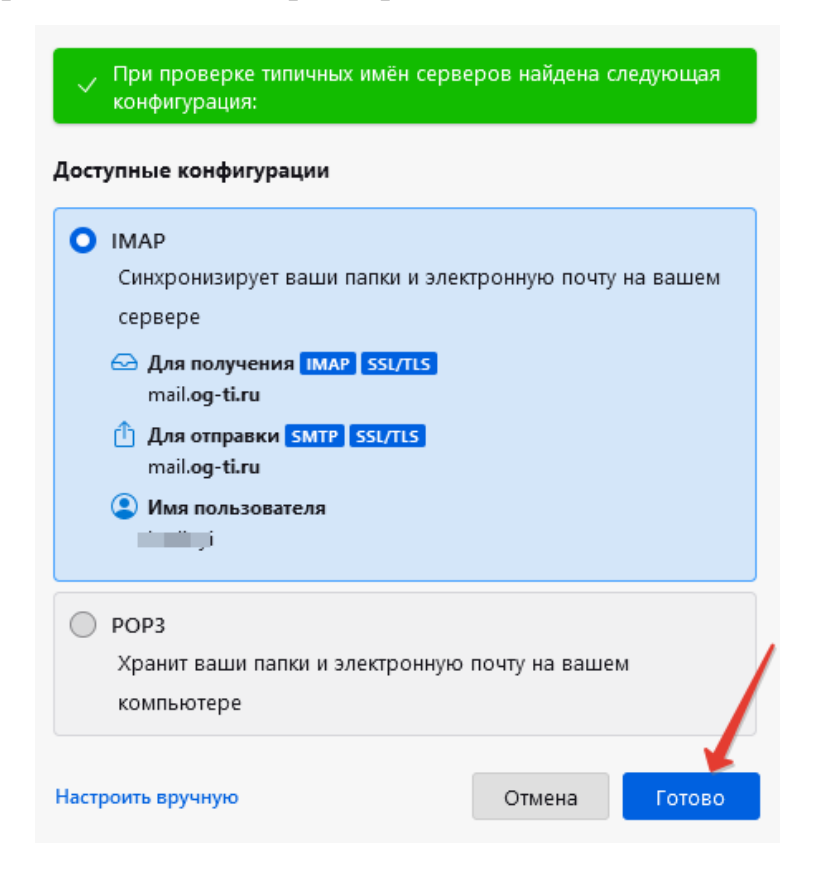

Подтвердить подключение всех адресных книг и всех календарей.

| Адресные книги                                                            |                   |
|---------------------------------------------------------------------------|-------------------|
| RuPost Desktop обнаружил 3 адресные книги, связан<br>записью вашей почты. | ные с учётной 🛛 💙 |
| CARDDAV Личная адресная книга                                             | Подключить        |
| CARDDAV Собранные адреса                                                  | Подключить        |
| CARDDAV Domain Address Book                                               | Подключить        |
| Подключить все адресные книги                                             | K                 |
| А+ Подключиться к адресной книге CardDAV                                  |                   |
| А+ Подключиться к адресной книге LDAP                                     |                   |
| Календари                                                                 |                   |
| RuPost Desktop обнаружил 2 календаря, связанных с<br>записью вашей почты. | учётной 📏         |
| CALDAV Расписание                                                         | Подключить        |
| CALDAV Персональный                                                       | Подключить        |
| Подключить все календари 🔶                                                |                   |

| Адресные книги<br>RuPost Desktop обнаружил 3 адресные книги,<br>записью вашей почты. | связанные с учётной 🛛 🗸 |
|--------------------------------------------------------------------------------------|-------------------------|
| <b>САRDDAV</b> Личная адресная книга                                                 | Подключена              |
| <b>САRDDAV</b> Собранные адреса                                                      | 🗸 Подключена            |
| CARDDAV Domain Address Book                                                          | Подключена              |
| ≙+ Подключиться к адресной книге Саг                                                 | dDAV                    |
| А+ Подключиться к адресной книге LDA                                                 | ĻΡ                      |
| Календари<br>RuPost Desktop обнаружил 2 календаря, связа<br>записью вашей почты.     | нных с учётной 🛛 🗸      |
| CALDAV Расписание                                                                    | 🗸 Подключён             |
| CALDAV Персональный                                                                  | ✓ Подключён             |
| 主 Подключиться к удаленному календ                                                   | арю                     |
| Завершить                                                                            |                         |

Сервис персонифицированной электронной почты позволяет использовать глобальную адресную книгу (Domain Address book) и календари для планирования мероприятий совместно с коллегами.